# Configure a Conversão de Endereço de Rede Estática (NAT - Static Network Address Translation) no RV34x Series Router

# Objetivo

A Conversão de Endereço de Rede Estática (NAT - Static Network Address Translation) é usada para conservar endereços IP. Permite que redes IP privadas com endereços IP não registrados se conectem à Internet. O NAT converte os endereços privados (não globalmente exclusivos) na rede interna em endereços legais antes de serem encaminhados para outra rede. Os sites que já têm endereços IP registrados para clientes em uma rede interna podem querer ocultar esses endereços da Internet para que os hackers não possam atacar diretamente os clientes. Com endereços de cliente ocultos, um grau de segurança é estabelecido.

Com NAT dinâmico e PAT (Public Address Translation Conversão de Endereço Público), cada host usa um endereço ou porta diferente para cada tradução subsequente. Como o endereço mapeado é o mesmo para cada conexão consecutiva com NAT estático e existe uma regra de conversão persistente, o NAT estático permite que os hosts na rede de destino iniciem o tráfego para um host traduzido

Este documento tem como objetivo mostrar como configurar o NAT estático no roteador RV34x Series.

## Dispositivos aplicáveis

• Série RV34x

### Versão de software

• 1.0.01.11

### Configurar NAT estático

Etapa 1. Faça login no utilitário baseado na Web do roteador e escolha **Firewall > NAT** estático.

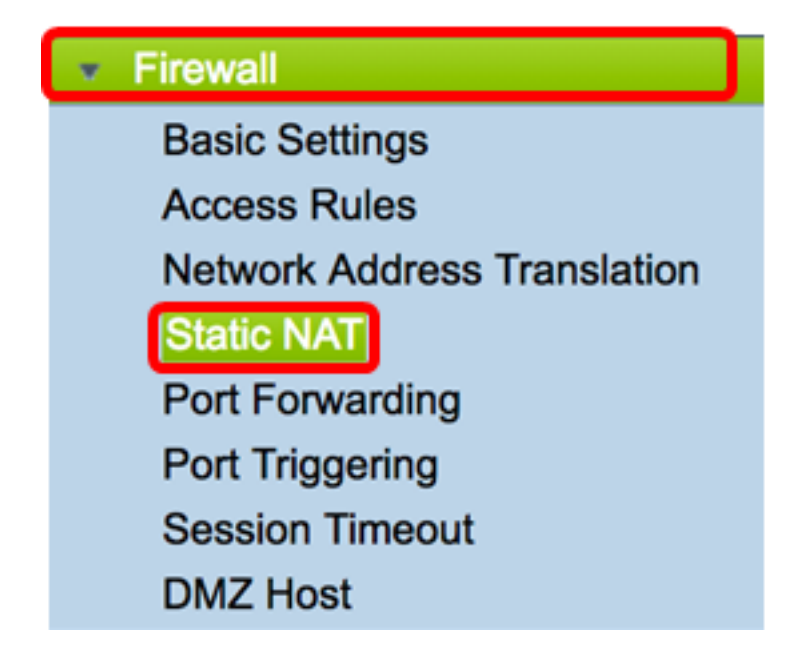

Etapa 2. Na tabela NAT estático, clique em Adicionar para criar uma nova entrada.

| Static NAT Table |                  |                 |                |          |  |  |
|------------------|------------------|-----------------|----------------|----------|--|--|
| Enable           | Private IP Range | Public IP Range | Range Length   | Services |  |  |
|                  |                  |                 |                |          |  |  |
| Add              | Edit             | Delete Serv     | ice Management |          |  |  |

Etapa 3. No campo *Private IP Range Begin*, insira o endereço IP inicial do intervalo de endereços IP a ser mapeado para o intervalo público.

Note: Para este exemplo, 192.168.2.100 é usado.

Private IP Range Begin 192.168.2.100

Etapa 4. No campo *Public IP Range Begin*, insira o intervalo de endereços IP inicial fornecido pelo ISP (Provedor de serviços de Internet).

Note: Para este exemplo, 182.132.7.128 é usado.

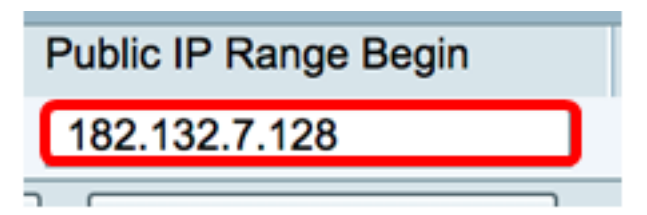

Etapa 5. Digite o número de endereços IP a serem mapeados para o endereço IP público no campo *Tamanho do intervalo*.

**Note:** O comprimento do intervalo não deve exceder o número de endereços IP válidos. Para este exemplo, 7 é usado.

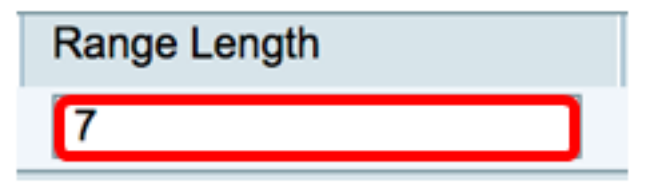

Etapa 6. Na lista suspensa IP de serviços, escolha o tipo de serviço ou protocolo a ser aplicado ao NAT estático.

Note: Para este exemplo, All Traffic é escolhido.

| Services                 | Interfaces |  |
|--------------------------|------------|--|
| ✓ All Traffic            | 1          |  |
| BGP                      |            |  |
| DNS-TCP                  |            |  |
| DNS-UDP                  |            |  |
| ESP                      |            |  |
| FTP                      |            |  |
| HTTP                     |            |  |
| HTTPS                    |            |  |
| ICMP Destination Unreach | able       |  |
| ICMP Ping Reply          |            |  |
| ICMP Ping Request        |            |  |
| ICMP Redirect Message    |            |  |
| ICMP Router Advertisemen | nt         |  |
| ICMP Router Solicitation |            |  |
| ICMP Source Quench       |            |  |
| ICMP Time Exceeded       |            |  |
| ICMP Timestamp           |            |  |
| ICMP Type-6              |            |  |
| ICMP Type-7              |            |  |
| IMAP                     |            |  |
| IMAP2                    |            |  |
| IMAP3                    |            |  |

Passo 7. Na lista suspensa Interfaces, escolha uma origem ou porta para mapear o NAT estático.

**Note:** Escolha a porta onde o serviço de Internet está entrando. Para este exemplo, a WAN1 é escolhida.

| Interfaces |  |
|------------|--|
| ✓ WAN1     |  |
| WAN2       |  |
| USB1       |  |
| USB2       |  |

Etapa 8. Clique em Aplicar para salvar as configurações.

|   | Sta | tic NAT Tabl | e             |               |                    |             |            |
|---|-----|--------------|---------------|---------------|--------------------|-------------|------------|
|   |     | Enable       | Private IP R  | Public IP R   | Range Length       | Services    | Interfaces |
|   |     | $\checkmark$ | 192.168.2.100 | 182.132.7.128 | 7                  | All Traffic | WAN1       |
|   |     | Add          | Edit          | Delete        | Service Management |             |            |
|   |     |              |               |               |                    |             |            |
| L |     |              |               |               |                    |             |            |
| C | Ap  | oply         | Cancel        |               |                    |             |            |

Etapa 9. (Opcional) Para adicionar protocolos às configurações de Gerenciamento de Serviços, clique <u>aqui</u>.

Etapa 10. (Opcional) Para salvar a configuração no arquivo de configuração de inicialização,

vá para a página **Copiar/Salvar configuração** ou clique no **(8)** Save ícone na parte superior da página.

Agora você deve ter configurado com êxito o NAT estático no RV34x Series Router.

| Sta                                                                                                    | tic NAT |                  |                   |              |             |            |  |
|----------------------------------------------------------------------------------------------------|---------|------------------|-------------------|--------------|-------------|------------|--|
| Success. To permanently save the configuration. Go to Configuration Management page or click Save icon. |         |                  |                   |              |             |            |  |
|                                                                                                    |         |                  |                   |              |             |            |  |
|                                                                                                    | Enable  | Private IP Range | Public IP Range B | Range Length | Services    | Interfaces |  |
|                                                                                                    |         | 192.168.2.100    | 182.132.7.128     | 7            | All Traffic | WAN1       |  |
|                                                                                                    | Add     | Edit             | Delete Service    | Management   |             |            |  |
|                                                                                                    |         |                  |                   |              |             |            |  |
|                                                                                                    |         |                  |                   |              |             |            |  |
| Apply Cancel                                                                                            |         |                  |                   |              |             |            |  |